## Go to Renweb.com Click on FAMILY LOGIN >FACTS family portal

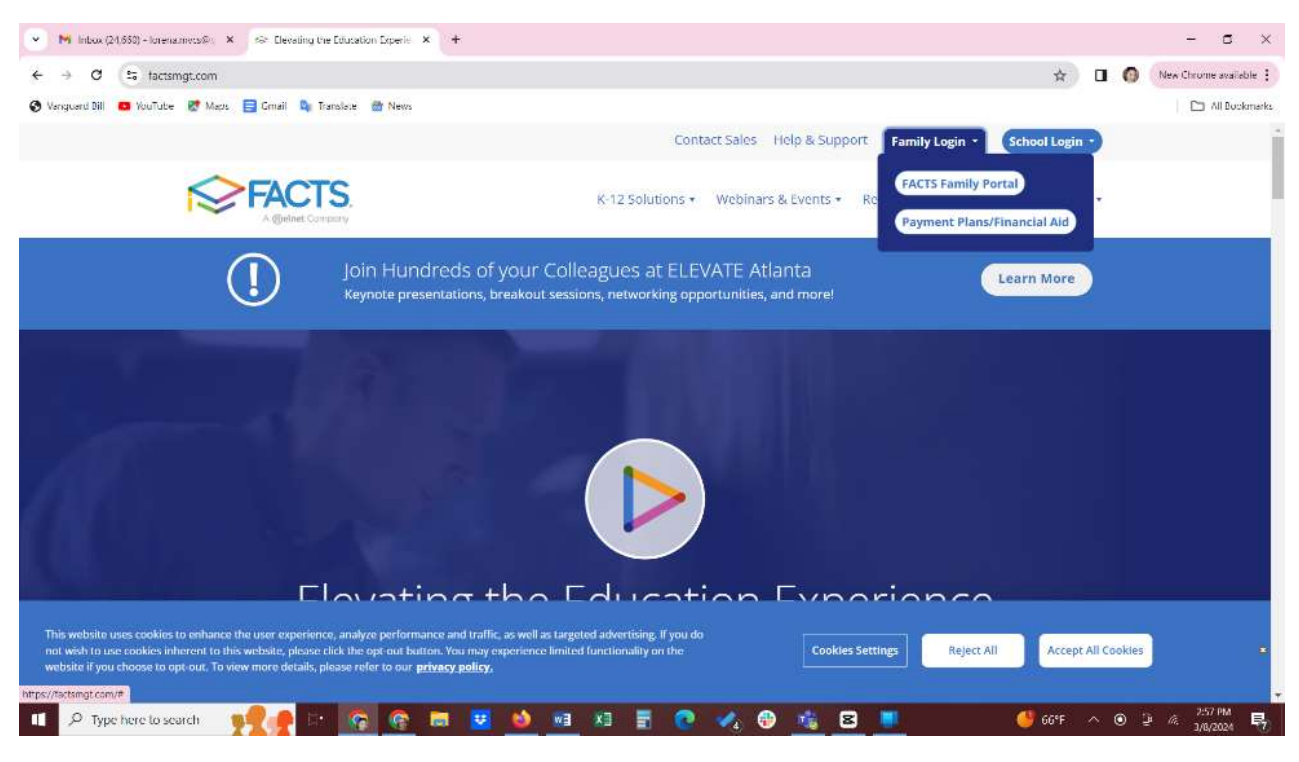

District Code: MVCS-NV (all caps)

Username:

Password:

If you need your username and password again or do not remember it and require a reset, please email Ms. Lorena at <a href="mailto:leromero@mvcs.net">leromero@mvcs.net</a>

| • Home 2002 - meaning) - Se Description Constraining - R Sector | el Assert B B                                                                                                    | - <b>a</b> ×                          |
|-----------------------------------------------------------------|----------------------------------------------------------------------------------------------------|---------------------------------------|
| + > 0 (is anotherwise and an investigation of the               | non-the lattice of the state of the state o | 0 0 (Bestrese and 1)                  |
| Storganith B bacan B Hay D true & track & test                  |                                                                                                    | al moneate                            |
|                                                                 | FACTS                                                                                                    |                                       |
|                                                                 | Family Portal                                                                                                    | Ì                                     |
|                                                                 | franci link                                                                                                    |                                       |
|                                                                 | MVCB-N/                                                                                                    |                                       |
|                                                                 | Stemas ( )                                                                                                    |                                       |
|                                                                 | (*fearerst)                                                                                                    |                                       |
|                                                                 | Firster personnel?                                                                                                    |                                       |
|                                                                 | Create new account                                                                                                    |                                       |
| mar NOS Harp                                                    | and the second second second second second second second second second second second second second second second                                                                                                    | Alexand (Alexand                      |
| 💶 🔎 Type here to warch 🛛 🐙 🥐 🗔 🛄 😨                              | 👲 📲 💵 🖩 🔮 🚜 🕲 🏦 🚨 📕 🖉 🚳                                                                                                    | · · · · · · · · · · · · · · · · · · · |

## Click Apply/Enroll>Enrollment/Reenrollment

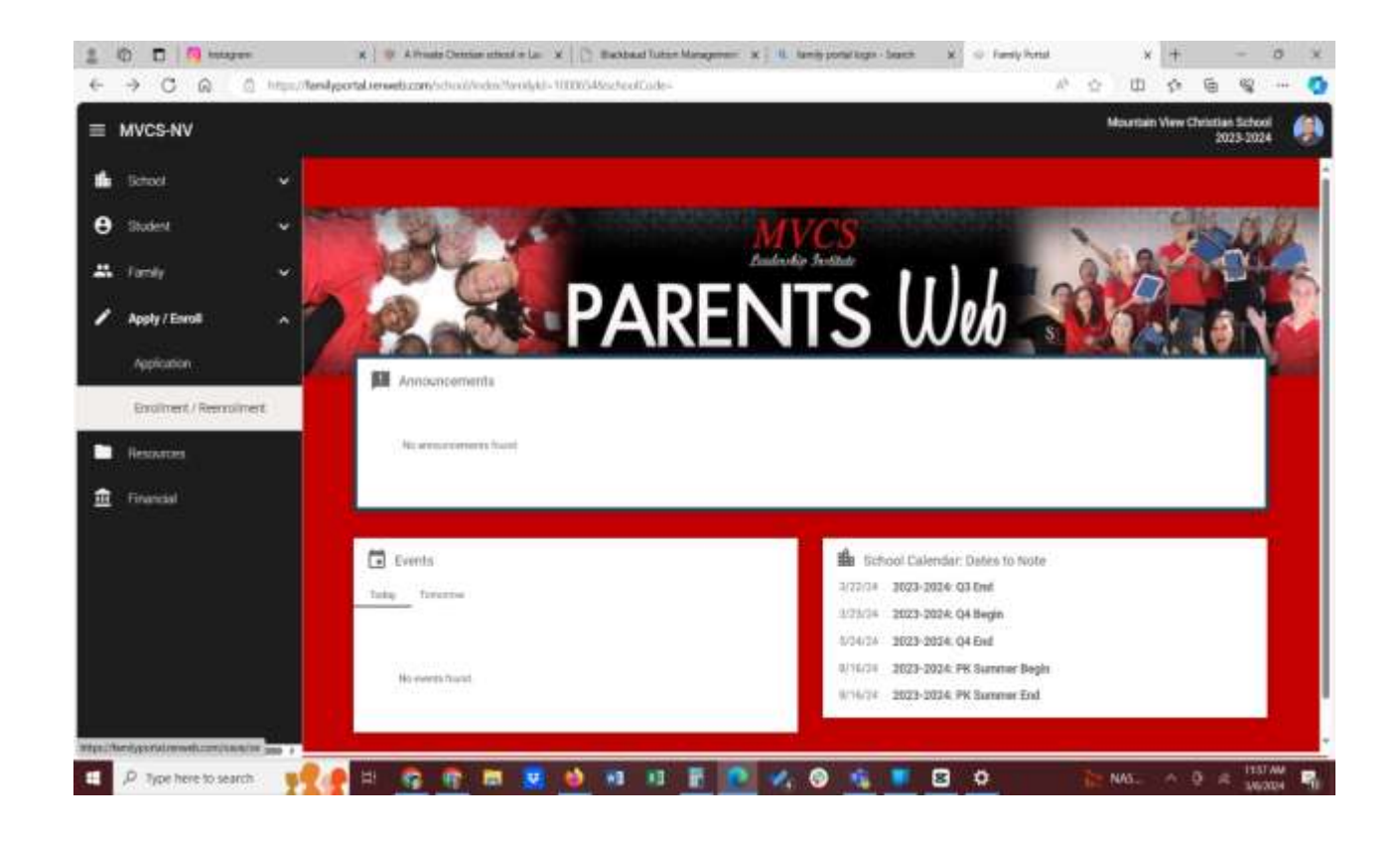

## Click on the next screenshot Click here to open Enrollment

| *      | 0 0 <b>0</b> 0 0 0   | en<br>1134 / Nemilypo | )   H<br>In clearer lat | B.Pinete ( | Telefori artain | iiile y     | 10.       | ar binn an Ta | itin Maraj | <br> | fuently pro | ad ages | Search | * | to family | honal<br>Al- | .0 | œ      | +       | ¢,              | -                   | u x |
|--------|----------------------|-----------------------|-------------------------|------------|-----------------|-------------|-----------|---------------|------------|------|-------------|---------|--------|---|-----------|--------------|----|--------|---------|-----------------|---------------------|-----|
| =      | MVCS-NV              |                       |                         |            |                 |             |           |               |            |      |             |         |        |   |           |              | 8  | Mounta | is View | Christian<br>20 | 1 School<br>23-2024 | ۲   |
|        | School               |                       |                         |            |                 |             |           |               |            |      |             |         |        |   |           |              |    |        |         |                 |                     |     |
| θ      | Statent              |                       |                         | 5          |                 |             |           |               |            |      |             |         |        |   |           |              |    |        |         |                 |                     |     |
| #      | Fanky                | ್ರಾ                   |                         |            | < trees         | inverit / R | leannodir | sent:         |            |      |             |         |        |   |           |              |    |        |         |                 |                     |     |
| 1      | Apply / Enroll       |                       |                         |            | Click here to   | o operș En  | oltowers  |               |            |      |             |         |        |   |           |              |    |        |         |                 |                     |     |
|        | Application          |                       |                         |            |                 |             |           |               |            |      |             |         |        |   |           |              |    |        |         |                 |                     |     |
|        | Ereolment / Reento   | Revent                |                         |            |                 |             |           |               |            |      |             |         |        |   |           |              |    |        |         |                 |                     |     |
| •      | Resources            |                       |                         |            |                 |             |           |               |            |      |             |         |        |   |           |              |    |        |         |                 |                     |     |
| Ē      | Pinanciai            |                       |                         |            |                 |             |           |               |            |      |             |         |        |   |           |              |    |        |         |                 |                     |     |
|        |                      |                       |                         |            |                 |             |           |               |            |      |             |         |        |   |           |              |    |        |         |                 |                     |     |
|        |                      |                       |                         |            |                 |             |           |               |            |      |             |         |        |   |           |              |    |        |         |                 |                     |     |
|        |                      |                       |                         |            |                 |             |           |               |            |      |             |         |        |   |           |              |    |        |         |                 |                     |     |
|        |                      |                       |                         |            |                 |             |           |               |            |      |             |         |        |   |           |              |    |        |         |                 |                     |     |
|        |                      |                       |                         |            |                 |             |           |               |            |      |             |         |        |   |           |              |    |        |         |                 |                     |     |
| BEAUTH | P. tune have to sear | where same is         |                         | -          |                 |             | -         |               |            |      |             | -       | -      | 0 | <u>0</u>  |              |    | 10.05  |         | 3.4             | 1157                |     |

Click on <u>Start Enrollment Packet</u> to complete the 2024-25 packet for your student(s) each student requires a packet to be completed.

| 4                                                                                       | 3             | Ceu                                   | eoraung   |   |  |
|-----------------------------------------------------------------------------------------|---------------|---------------------------------------|-----------|---|--|
|                                                                                         |               |                                       |           |   |  |
| Ching .                                                                                 |               |                                       | NK2       |   |  |
|                                                                                         | 2             | 1983 -                                | 2023      |   |  |
| -                                                                                       |               |                                       |           | 1 |  |
|                                                                                         |               |                                       | (Date) v  |   |  |
| Enrollment                                                                              |               |                                       | 0.000     |   |  |
|                                                                                         | ty loggest as |                                       | 100       |   |  |
| Welcome Ass. This are current                                                           |               |                                       |           |   |  |
| Welcome Aster This are current<br>School Yver, 2024-2025                                |               |                                       |           |   |  |
| Welcome Ans. This are curren<br>School Ywer 2024/2025<br>Blackert                       | For Grade     | Pechel Status                         |           |   |  |
| Welcome Asia. This are content<br>School Your 20024-2005<br>Thisdown<br>Clances Amenida | For Grade     | Packet Status<br>Hart Economic Packet | Welkeland |   |  |

Your enrollment packet consists of all the 6 forms under Instructions & Resources to be completed in its entirety.

|                                                | 1983 - 20                                  | 23 |       |  |
|------------------------------------------------|--------------------------------------------|----|-------|--|
| Ś                                              |                                            |    | <br>_ |  |
| Armanido Garcia<br>Year 2004-2025<br>Citade di | Enrollee Information                       |    |       |  |
| metrodates & Neuercon                          | Rusient Name<br>Arranty Tax Carra (Charge) |    |       |  |
| Hanshell .                                     | Student Address                            |    |       |  |
| Ethorgency Contacts and<br>Autoration Protogr  | Shind Address *<br>2076 East Coder Avenue  |    |       |  |
| Modcal Information                             | City *<br>Lan Vegan                        |    |       |  |
| District Signation Page                        | Caurity * (Velied States (USA)  Ress.*     |    |       |  |
| Ensettment Pactiset Hovene                     | Novella (NV)<br>7 Ib 1                     |    |       |  |
|                                                | Gorber                                     |    |       |  |

Once they are completed you will see a **green** check mark next to the form. If there is a **yellow** mark next to the form then there is a missing information that is needed to proceed.

You will notice that we no longer have as many forms to complete and sign. Read the MVCS Continuous Enrollment Contract in its entirety. Also click on the <u>underlined red links</u> that will prompt you to read over those forms mentioned in the contact.

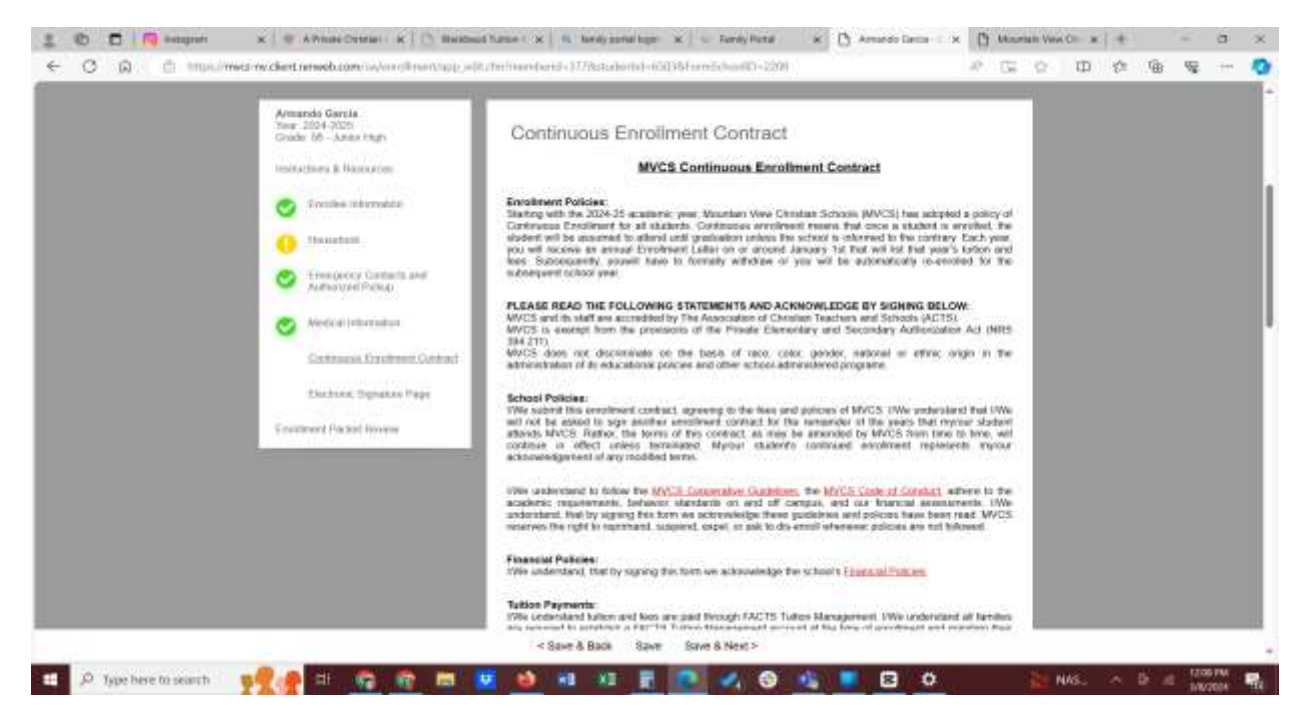

Once all your forms appear with a green check marked circle, click on Enrollment Packet Review.

First, we suggest you click view PDF on the right and print a copy of your enrollment pack for your records. Then click on the box that says **Complete Review and Submit Enrollment Packet.** 

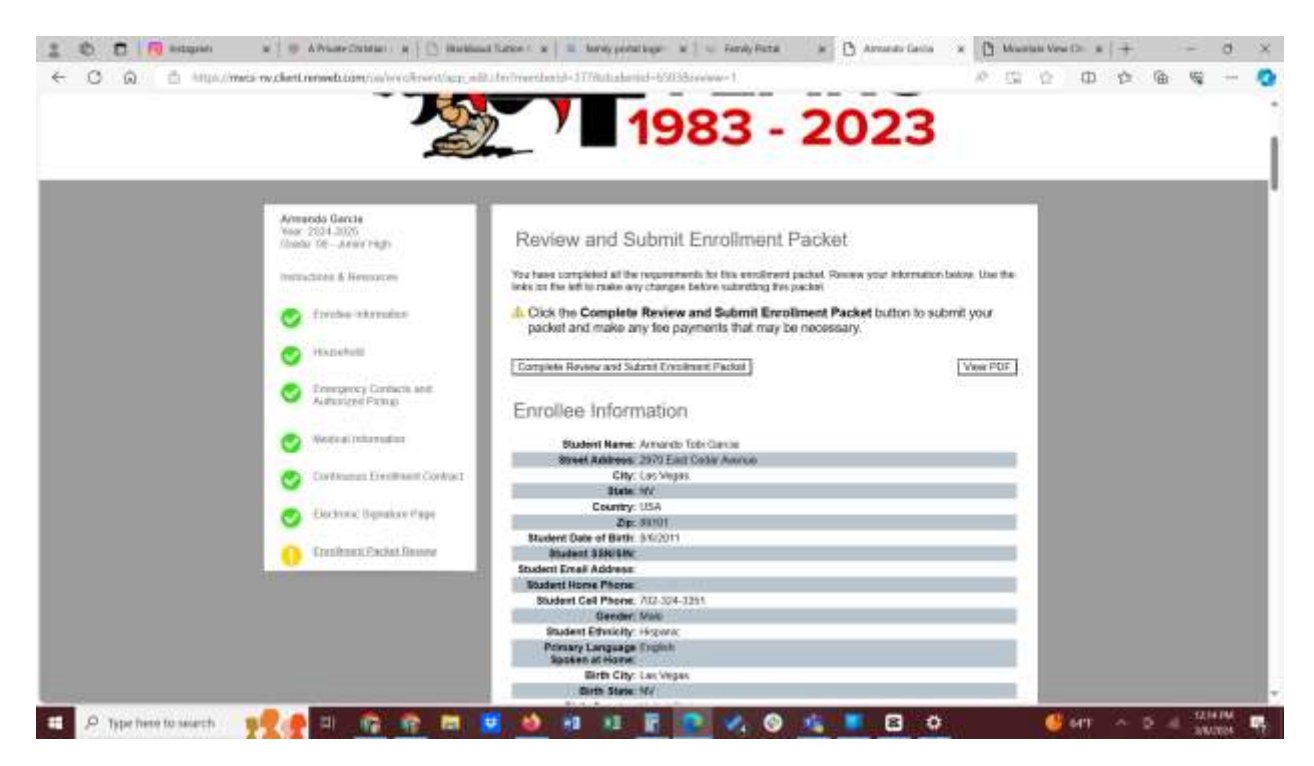

You are now DONE! You will get an email afterwards to let you know your 2024-25 packet was received.